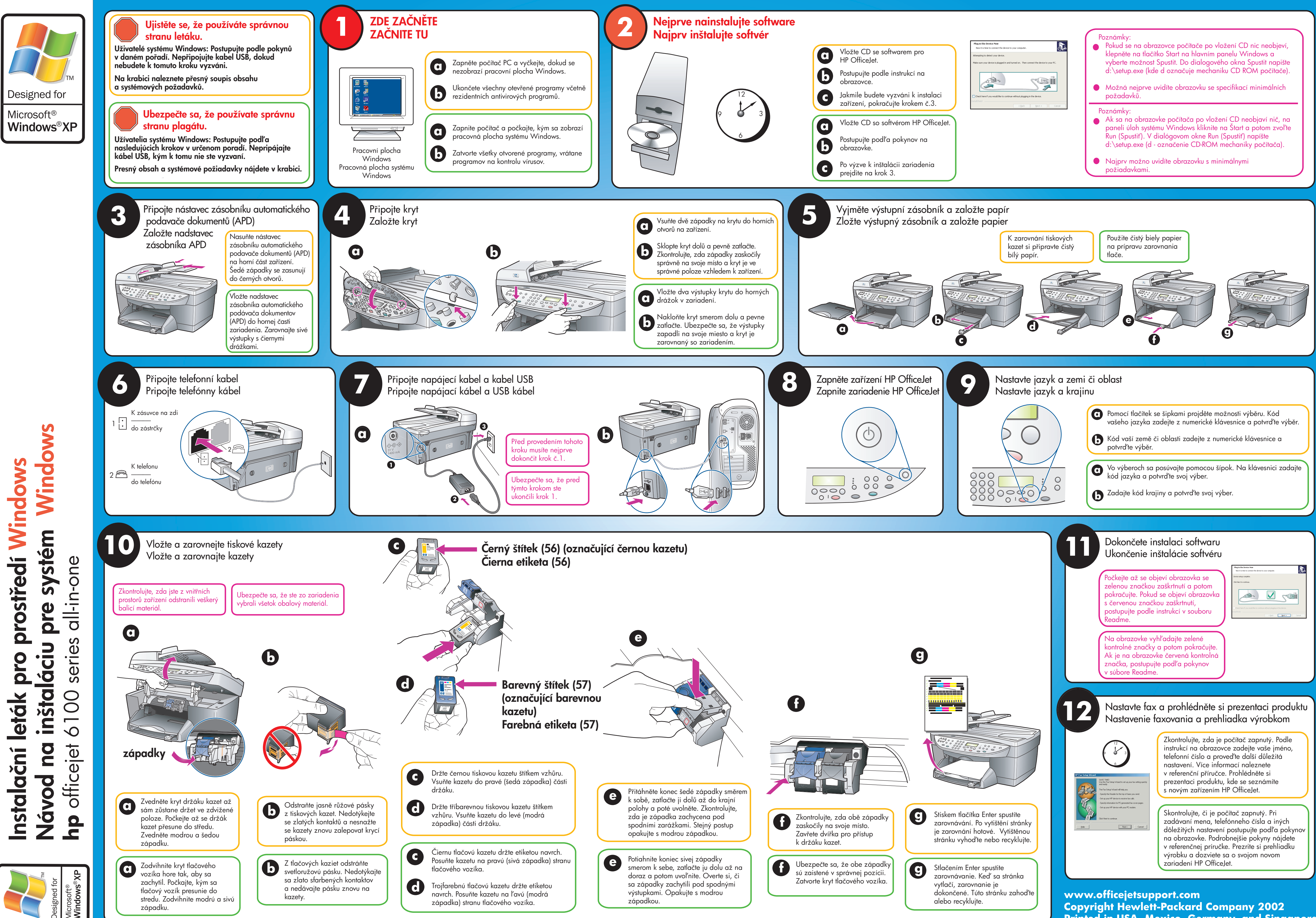

Printed in USA, Mexico, Germany, and Singapore.

| = Now<br>onnect the device to your computer.           |     |
|--------------------------------------------------------|-----|
| а.                                                     |     |
|                                                        |     |
| would like to continue without plugging in the device. |     |
| < gaox Mext > Car                                      | cei |

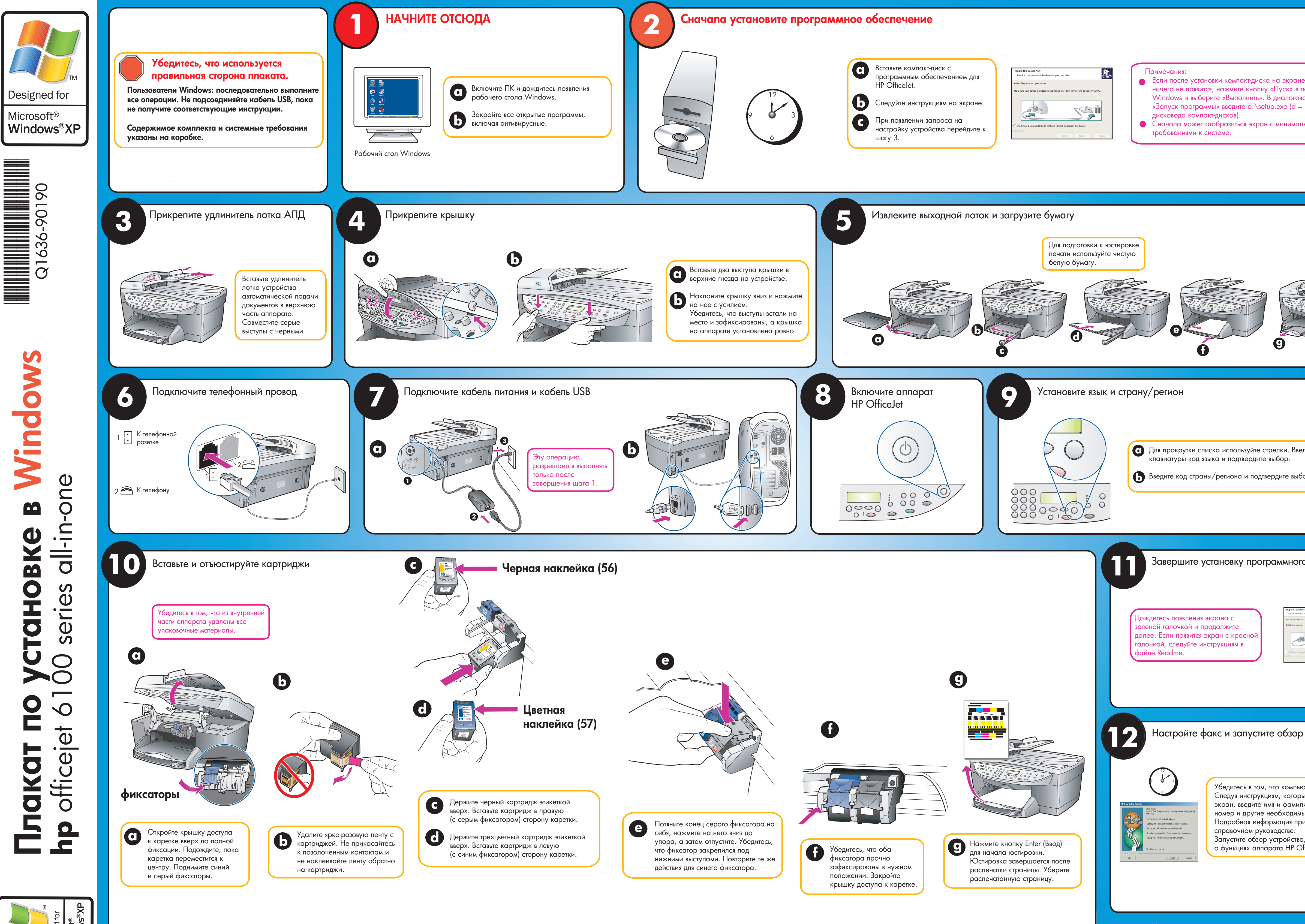

www.officejetsupport.com **Copyright Hewlett-Packard Company 2002** Printed in USA, Mexico, Germany, and Singapore.

| е компьютера<br>панели задач<br>ом окне<br>буква имени<br>пьными                                              |
|----------------------------------------------------------------------------------------------------|
|                                                                                                    |
| дите с<br>ор.                                                                                                 |
|                                                                                                    |
| отер включен.<br>ые выводятся на<br>ию, телефонный<br>ые данные.<br>иведена в<br>а, чтобы узнать<br>fficeJet. |